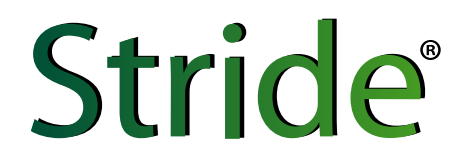

MQTT Gateway USER MANUAL

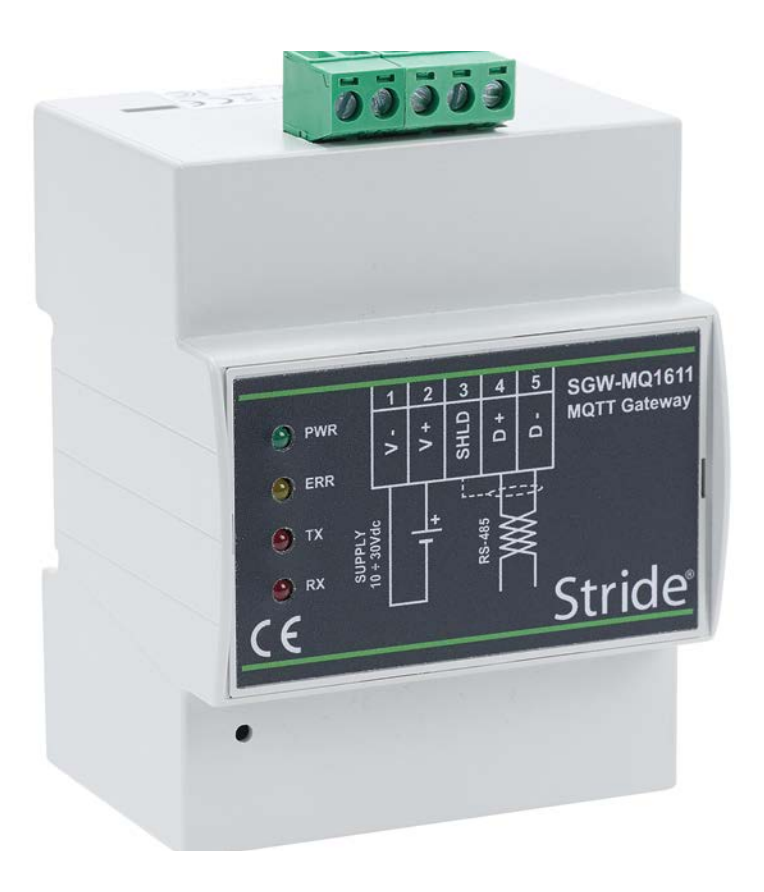

Manual Number: SGW-MQ1611-USER-M

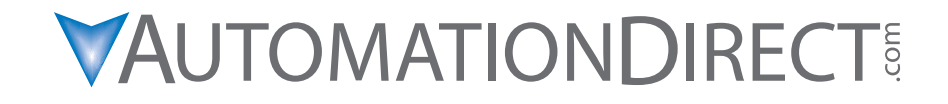

## N WARNING N

Thank you for purchasing automation equipment from **Automationdirect.com**<sup>®</sup>, doing business as, **AutomationDirect**. We want your new automation equipment to operate safely. Anyone who installs or uses this equipment should read this publication (and any other relevant publications) before installing or operating the equipment.

To minimize the risk of potential safety problems, you should follow all applicable local and national codes that regulate the installation and operation of your equipment. These codes vary from area to area and usually change with time. It is your responsibility to determine which codes should be followed, and to verify that the equipment, installation, and operation is in compliance with the latest revision of these codes.

At a minimum, you should follow all applicable sections of the National Fire Code, National Electrical Code, and the codes of the National Electrical Manufacturer's Association (NEMA). There may be local regulatory or government offices that can also help determine which codes and standards are necessary for safe installation and operation.

Equipment damage or serious injury to personnel can result from the failure to follow all applicable codes and standards. We do not guarantee the products described in this publication are suitable for your particular application, nor do we assume any responsibility for your product design, installation, or operation.

Our products are not fault-tolerant and are not designed, manufactured or intended for use or resale as on-line control equipment in hazardous environments requiring fail-safe performance, such as in the operation of nuclear facilities, aircraft navigation or communication systems, air traffic control, direct life support machines, or weapons systems, in which the failure of the product could lead directly to death, personal injury, or severe physical or environmental damage ("High Risk Activities"). **AutomationDirect** specifically disclaims any expressed or implied warranty of fitness for High Risk Activities.

For additional warranty and safety information, see the Terms and Conditions on our website. If you have any questions concerning the installation or operation of this equipment, or if you need additional information, please call us at 770-844-4200.

This publication is based on information that was available at the time it was published. At **AutomationDirect** we constantly strive to improve our products and services, so we reserve the right to make changes to the products and/ or publications at any time without notice and without any obligation. This publication may also discuss features that may not be available in certain revisions of the product.

## Trademarks

This publication may contain references to products produced and/or offered by other companies. The product and company names may be trademarked and are the sole property of their respective owners. AutomationDirect disclaims any proprietary interest in the marks and names of others.

#### Copyright 2019–2024, Automationdirect.com<sup>®</sup> Incorporated All Rights Reserved

No part of this manual shall be copied, reproduced, or transmitted in any way without the prior, written consent of **Automationdirect.com**<sup>®</sup> **Incorporated**. **AutomationDirect** retains the exclusive rights to all information included in this document.

## N ADVERTENCIA N

Gracias por comprar equipo de automatización de Automationdirect.com<sup>®</sup>. Deseamos que su nuevo equipo de automatización opere de manera segura. Cualquier persona que instale o use este equipo debe leer esta publicación (y cualquier otra publicación pertinente) antes de instalar u operar el equipo.

Para reducir al mínimo el riesgo debido a problemas de seguridad, debe seguir todos los códigos de seguridad locales o nacionales aplicables que regulan la instalación y operación de su equipo. Estos códigos varian de área en área y usualmente cambian con el tiempo. Es su responsabilidad determinar cuales códigos deben ser seguidos y verificar que el equipo, instalación y operación estén en cumplimiento con la revisión mas reciente de estos códigos.

Como mínimo, debe seguir las secciones aplicables del Código Nacional de Incendio, Código Nacional Eléctrico, y los códigos de (NEMA) la Asociación Nacional de Fabricantes Eléctricos de USA. Puede haber oficinas de normas locales o del gobierno que pueden ayudar a determinar cuales códigos y normas son necesarios para una instalación y operación segura.

Si no se siguen todos los códigos y normas aplicables, puede resultar en daños al equipo o lesiones serias a personas. No garantizamos los productos descritos en esta publicación para ser adecuados para su aplicación en particular, ni asumimos ninguna responsabilidad por el diseño de su producto, la instalación u operación.

Nuestros productos no son tolerantes a fallas y no han sido diseñados, fabricados o intencionados para uso o reventa como equipo de control en línea en ambientes peligrosos que requieren una ejecución sin fallas, tales como operación en instalaciones nucleares, sistemas de navegación aérea, o de comunicación, control de tráfico aéreo, máquinas de soporte de vida o sistemas de armamentos en las cuales la falla del producto puede resultar directamente en muerte, heridas personales, o daños físicos o ambientales severos ("Actividades de Alto Riesgo"). **Automationdirect.com** específicamente rechaza cualquier garantía ya sea expresada o implicada para actividades de alto riesgo.

Para información adicional acerca de garantía e información de seguridad, vea la sección de Términos y Condiciones. Si tiene alguna pregunta sobre instalación u operación de este equipo, o si necesita información adicional, por favor llámenos al número 770-844-4200 en Estados Unidos.

Esta publicación está basada en la información disponible al momento de la publicación. En **Automationdirect.com** nos esforzamos constantemente para mejorar nuestros productos y servicios, así que nos reservamos el derecho de hacer cambios al producto y/o a las publicaciones en cualquier momento sin notificación y sin ninguna obligación. Esta publicación también puede discutir características que no estén disponibles en ciertas revisiones del producto.

## **Marcas Registradas**

Esta publicación puede contener referencias a productos producidos y/u ofrecidos por otras compañías. Los nombres de las compañías y productos pueden tener marcas registradas y son propiedad única de sus respectivos dueños. Automationdirect.com, renuncia cualquier interés propietario en las marcas y nombres de otros.

#### PROPIEDAD LITERARIA 2019–2024, AUTOMATIONDIRECT.COM<sup>®</sup> INCORPORATED Todos los derechos reservados

No se permite copiar, reproducir, o transmitir de ninguna forma ninguna parte de este manual sin previo consentimiento por escrito de **Automationdirect.com**<sup>®</sup> **Incorprated**. **Automationdirect.com** retiene los derechos exclusivos a toda la información incluida en este documento. Los usuarios de este equipo pueden copiar este documento solamente para instalar, configurar y mantener el equipo correspondiente. También las instituciones de enseñanza pueden usar este manual para propósitos educativos.

## N AVERTISSEMENT N

Nous vous remercions d'avoir acheté l'équipement d'automatisation de **Automationdirect.com**<sup>®</sup>, en faisant des affaires comme, **AutomationDirect**. Nous tenons à ce que votre nouvel équipement d'automatisation fonctionne en toute sécurité. Toute personne qui installe ou utilise cet équipement doit lire la présente publication (et toutes les autres publications pertinentes) avant de l'installer ou de l'utiliser.

Afin de réduire au minimum le risque d'éventuels problèmes de sécurité, vous devez respecter tous les codes locaux et nationaux applicables régissant l'installation et le fonctionnement de votre équipement. Ces codes diffèrent d'une région à l'autre et, habituellement, évoluent au fil du temps. Il vous incombe de déterminer les codes à respecter et de vous assurer que l'équipement, l'installation et le fonctionnement sont conformes aux exigences de la version la plus récente de ces codes.

Vous devez, à tout le moins, respecter toutes les sections applicables du Code national de prévention des incendies, du Code national de l'électricité et des codes de la National Electrical Manufacturer's Association (NEMA). Des organismes de réglementation ou des services gouvernementaux locaux peuvent également vous aider à déterminer les codes ainsi que les normes à respecter pour assurer une installation et un fonctionnement sûrs.

L'omission de respecter la totalité des codes et des normes applicables peut entraîner des dommages à l'équipement ou causer de graves blessures au personnel. Nous ne garantissons pas que les produits décrits dans cette publication conviennent à votre application particulière et nous n'assumons aucune responsabilité à l'égard de la conception, de l'installation ou du fonctionnement de votre produit.

Nos produits ne sont pas insensibles aux défaillances et ne sont ni conçus ni fabriqués pour l'utilisation ou la revente en tant qu'équipement de commande en ligne dans des environnements dangereux nécessitant une sécurité absolue, par exemple, l'exploitation d'installations nucléaires, les systèmes de navigation aérienne ou de communication, le contrôle de la circulation aérienne, les équipements de survie ou les systèmes d'armes, pour lesquels la défaillance du produit peut provoquer la mort, des blessures corporelles ou de graves dommages matériels ou environnementaux («activités à risque élevé»). La société **AutomationDirect** nie toute garantie expresse ou implicite d'aptitude à l'emploi en ce qui a trait aux activités à risque élevé.

Pour des renseignements additionnels touchant la garantie et la sécurité, veuillez consulter la section Modalités et conditions de notre documentation. Si vous avez des questions au sujet de l'installation ou du fonctionnement de cet équipement, ou encore si vous avez besoin de renseignements supplémentaires, n'hésitez pas à nous téléphoner au 770-844-4200.

Cette publication s'appuie sur l'information qui était disponible au moment de la publication. À la société **AutomationDirect**, nous nous efforçons constamment d'améliorer nos produits et services. C'est pourquoi nous nous réservons le droit d'apporter des modifications aux produits ou aux publications en tout temps, sans préavis ni quelque obligation que ce soit. La présente publication peut aussi porter sur des caractéristiques susceptibles de ne pas être offertes dans certaines versions révisées du produit.

## Marques de commerce

La présente publication peut contenir des références à des produits fabriqués ou offerts par d'autres entreprises. Les désignations des produits et des entreprises peuvent être des marques de commerce et appartiennent exclusivement à leurs propriétaires respectifs. **AutomationDirect** nie tout intérêt dans les autres marques et désignations.

#### Copyright 2019–2024, Automationdirect.com<sup>®</sup> Incorporated Tous droits réservés

Nulle partie de ce manuel ne doit être copiée, reproduite ou transmise de quelque façon que ce soit sans le consentement préalable écrit de la société **Automationdirect.com**<sup>®</sup> **Incorporated**. **AutomationDirect** conserve les droits exclusifs à l'égard de tous les renseignements contenus dans le présent document.

## Stride MQTT Gateway User Manual

## 

Please include the Manual Number and the Manual Issue, both shown below, when communicating with Technical Support regarding this publication.

| Manual Number: | SGW-MQ1611-USER-M   |
|----------------|---------------------|
| Issue:         | 1st Edition, Rev. A |
| Issue Date:    | 11/2024             |

| Publication History |         |                                                                                 |
|---------------------|---------|---------------------------------------------------------------------------------|
| Issue               | Date    | Description of Changes                                                          |
| 1st Edition         | 08/2019 | Original                                                                        |
| 1st Edition, Rev. A | 11/2024 | Clarified that web interface uses HTTP Unsecure protocol. Removed Type 1 fonts. |

# TABLE OF CONTENTS

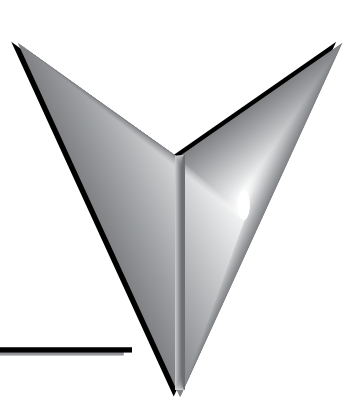

#### Chapter 1: Hardware

| Introduction      | .1-2 |
|-------------------|------|
| Conventions Used  | .1-2 |
| Hardware Overview | .1-3 |
| Installation      | .1-6 |
| Operation         | .1-9 |

#### **Chapter 2: Setup and Operation**

| Getting Started                     | 2-2  |
|-------------------------------------|------|
| Setup Network Connection            | 2-3  |
| Setup Modbus Communications Channel | 2-4  |
| Setup Modbus Devices                | 2-6  |
| Configure MQTT Broker               | 2-10 |
| Other Options                       | 2-14 |
| Recovery Mode                       |      |

#### Appendix A: Safety and Security Considerations

| Security Considerations for Control Systems Networks | A-2 |
|------------------------------------------------------|-----|
| Safety Guidelines                                    | A-3 |

#### Appendix B: Modbus Address Notation – AutomationDirect Devices

## Appendix C: MQTT Broker Examples

| Introduction                 | C-2 |
|------------------------------|-----|
| Example using Mosquitto      | C-3 |
| Example using ThingsBoard.io | C-7 |

# HARDWARE

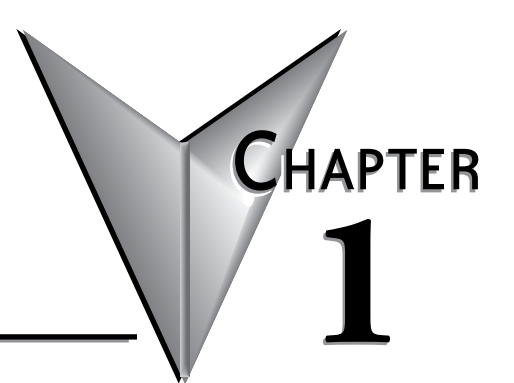

## 

## Introduction

#### The Purpose of This User's Manual

Thank you for purchasing our Stride<sup>®</sup> MQTT Gateway for your Industrial Internet of Things (IIoT) data logging. This manual describes our MQTT Gateway, its specifications and included components, and provides you with important information for installation, connectivity and setup.

#### **Technical Support**

We strive to make our manuals the best in the industry. We rely on your feedback to let us know if we are reaching our goal. If you cannot find the solution to your particular application, or, if for any reason you need technical assistance, please call us at:

#### 770-844-4200

Our technical support group will work with you to answer your questions. They are available Monday through Friday from 9:00 a.m. to 6:00 p.m. Eastern Time. We also encourage you to visit our web site where you can find technical and non-technical information about our products and our company.

#### https://www.AutomationDirect.com

If you have a comment, question or suggestion about any of our products, services, or manuals, please let us know.

## **Conventions Used**

When you see the "notepad" icon in the left-hand margin, the paragraph to its immediate right will be a special note. The word **NOTE:** in boldface will mark the beginning of the text.

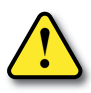

When you see the "exclamation mark" icon in the left-hand margin, the paragraph to its immediate right will be a warning or a caution. This information could prevent injury, loss of property, or even death (in extreme cases). The words WARNING or CAUTION: in boldface will mark the beginning of the text.

## **Hardware Overview**

The Stride MQTT Gateway is an industrial device specifically designed to implement an Industrial Internet of Things (IIoT) data collection system. It allows bidirectional communication between Modbus field equipment and an MQTT broker. It provides a Modbus RTU master interface on RS-485 and Modbus TCP over Ethernet. Variables can be read from Modbus slave devices on change or at fixed time intervals and are sent to the MQTT broker with optional SSL/TLS client certificate authentication.

The Wi-Fi model (Part No. SGW-MQ1611-WF) uses 802.11 a/b/g/n/ac in 2400MHz or 5500MHz bands.

Setup of the device is through a built-in web interface. The MQTT message structure can be configured to better adapt to different MQTT brokers (e.g., Amazon AWS, IBM Watson IoT, Mosquitto, etc.). It is possible to remotely update the firmware through the web interface.

The gateway has a low-profile format, suitable for DIN rail mounting inside industrial electrical cabinets. The full galvanic isolation ensures a good protection against interference present in industrial environments. A dedicated hardware Watchdog manages the automatic reset of the device. Signaling LEDs allow an immediate diagnosis of device operation.

![](_page_10_Picture_6.jpeg)

SAFETY NOTICE: The Stride MQTT Gateway allows the user to connect to remote industrial controls equipment. The remote user may operate and monitor the local control system and affect the function and control of the application just as the local operator controls it. Proper Control, Security and Safety Procedures should be considered and implemented when writing data to a remote device or system.

## Specifications

| Stride MQTT Gateway Models |          |        |      |
|----------------------------|----------|--------|------|
| Part Number                | Ethernet | RS-485 | WiFi |
| SGW-MQ1611                 | ✓        | ✓      |      |
| SGW-MQ1611-WF              | ✓        | ✓      | ✓    |

| RS-485 Specifications         |                                          |  |
|-------------------------------|------------------------------------------|--|
| Connector                     | Removable screw terminals, 5.08 mm pitch |  |
| Baud rate                     | Up to 115.2 kbps                         |  |
| Parity                        | Even, odd or none                        |  |
| Stop bit                      | 1 or 2                                   |  |
| Number of Serial Devices      | 32 max.                                  |  |
| Switching Time TX/RX (RS-485) | 150µs                                    |  |
| Termination Resistance        | 120Ω                                     |  |

| Ethernet Specifications           |                          |  |
|-----------------------------------|--------------------------|--|
| Connector                         | RJ-45                    |  |
| Ethernet Port Speed               | 10/100Mbps auto-detected |  |
| Protocol                          | MQTT, Modbus TCP         |  |
| Simultaneous Ethernet Connections | 8                        |  |

| (Model SGW-MQ1611-WF Only) |
|----------------------------|
| 802.11 a/b/g/n/ac          |
| 2400MHz / 5500MHz          |
| Internal                   |
|                            |

| Network Ports      |                                                  |
|--------------------|--------------------------------------------------|
| Web User Interface | 80 (HTTP, unsecure)                              |
| Modbus             | 502 (default, software configurable)             |
| MQTT               | Software configurable, determined by MQTT Broker |

| Electrical Specifications                     |                                          |  |  |
|-----------------------------------------------|------------------------------------------|--|--|
| Power Supply Connector                        | Removable screw terminals, 5.08 mm pitch |  |  |
| Input Voltage Range                           | 10–30VDC                                 |  |  |
| Current Consumption                           | max 300mA @ 24VDC                        |  |  |
| Isolation                                     |                                          |  |  |
| Ethernet / RS-485                             | 1500VAC, 50Hz, 1 min.                    |  |  |
| Ethernet / Power Supply 1000VAC, 50Hz, 1 min. |                                          |  |  |
| Power Supply / RS-485                         | 1500VAC, 50Hz, 1 min.                    |  |  |
| Reverse Polarity Protection                   | Yes                                      |  |  |

| Mechanical Specifications           |                                |  |
|-------------------------------------|--------------------------------|--|
| Material Self-extinguishing plastic |                                |  |
| Mounting                            | DIN rail (EN50022 and EN50035) |  |
| Weight Approximately 200g           |                                |  |

| Environm                 | ental Specifications            |                |
|--------------------------|---------------------------------|----------------|
| Operating Temperature    | 0°C to +60°C [32°F to +140°F]   |                |
| Storage Temperature      | -20°C to +70°C [-4°F to +158°F] |                |
| Humidity                 | 0–90%, noncondensing            | -              |
| Maximum Altitude         | 2000m                           |                |
| IP Rating                | IP20                            |                |
| Installation             | Indoor                          | ]              |
| Category of Installation | I                               |                |
| Pollution Degree         | 2                               |                |
| EMC                      |                                 | Delle          |
| Immunity                 | EN61000-6-2                     |                |
| Emission                 | EN61000-6-4                     |                |
| Agency Approvals         | CE, FCC, RoHS                   | RoHS Compliant |

## **Dimensional Drawings**

![](_page_12_Figure_3.jpeg)

## Installation

#### Mounting

The Stride MQTT Gateway may be used indoors only.

It is designed to be mounted in a vertical position on DIN rail and cooled using natural convection. For proper cooling, you must provide clearance of at least 5mm [0.2 inches] between MQTT Gateway modules and at least 10mm [0.4 inches] between MQTT Gateway modules and power supplies or other devices.

Make sure that sufficient air flow is provided for the gateway. Avoid placing raceways or other objects where airflow could be obstructed. Avoid mounting the gateway above equipment that generates heat; ideally locate the gateway in the lower part of the panel.

Install the gateway in a place without vibrations.

To mount the gateway:

- 1. Hook the top of the mounting bracket onto the DIN rail.
- 2. Press the bottom of the gateway inward until it clicks onto the DIN rail.

To remove the gateway:

- A. Pull downward on the mounting clip release.
- B. Swing the bottom of the gateway outward.
- C. Lift the gateway off the DIN rail.

![](_page_13_Figure_14.jpeg)

![](_page_13_Picture_15.jpeg)

**NOTE:** Installation of the SGW-MQ1611-WF model in a metal cabinet is not recommended, as the cabinet may block the Wi-Fi signal.

#### Wiring

Wiring Guidelines

![](_page_14_Picture_3.jpeg)

WARNING: To minimize the risk of potential safety problems, you should follow all applicable local and national codes that regulate the installation and operation of your equipment. These codes vary from area to area and it is your responsibility to determine which codes should be followed, and to verify that the equipment, installation, and operation are in compliance with the latest revision of these codes.

Equipment damage or serious injury to personnel can result from the failure to follow all applicable codes and standards. We do not guarantee the products described in this publication are suitable for your particular application, nor do we assume any responsibility for your product design, installation, or operation.

If you have any questions concerning the installation or operation of this equipment, or if you need additional information, please call technical support at 1-800-633-0405 or 770-844-4200.

This publication is based on information that was available at the time it was written. At Automationdirect.com<sup>®</sup> we constantly strive to improve our products and services, so we reserve the right to make changes to the products and/ or publications at any time without notice and without obligation. This publication may also discuss features that may not be available in certain revisions of the product.

Proper grounding and wiring of all electrical equipment is important to help ensure the optimum operation of the Stride MQTT Gateway and to provide additional electrical noise protection for your application.

![](_page_14_Picture_9.jpeg)

WARNING: Do not terminate communication leads while the plug-in connector is connected to a powered device.

#### Wiring Connections

The Stride MQTT Gateway comes with a female 5-pin plug-in connector for its power and RS-485 connection.

The gateway can be powered from the same 12 to 24 VDC source that is used to power your other devices. Recommended DC power supplies are AutomationDirect.com part number PSL-12-010 or PSL-24-010.

The device uses a 2-wire RS-485 interface. It has an internal terminating resistor, so this device must be at the end of the communications daisy-chain.

Avoid routing signal cables near power cables (motors, induction ovens, inverters, etc.), and use shielded cable to connect signals. We recommend AutomationDirect Part #L19954-1 or equivalent data cable to connect RS-485 serial devices.

![](_page_14_Figure_16.jpeg)

|        | Wiring Connections  |                      |                               |  |  |
|--------|---------------------|----------------------|-------------------------------|--|--|
| Pin    |                     | Description          | Notes                         |  |  |
| 1      | V-                  | Power Supply         |                               |  |  |
| 2      | V+                  |                      | 10-30VDC, 30011A @ 24VDC      |  |  |
| 3      | SHIELD              | RS-485 Shield        |                               |  |  |
| 4      | D+ D0 405 Data      |                      | Connection to one or more     |  |  |
| 5      | D-                  | K3-400 Dala          | Modbus RTU servers            |  |  |
|        |                     |                      | Connection to MQTT broker and |  |  |
| RJ45 E |                     | Ethemet 10/100Base-1 | Modbus RTU over TCP servers   |  |  |
| USE    | USB (x2) Future Use |                      |                               |  |  |
|        | Term                | inal Connector W     | iring Specifications          |  |  |
|        |                     |                      | 0.8–2.1 mm <sup>2</sup>       |  |  |
|        |                     |                      | 14–18 AWG                     |  |  |
| Toro   | que                 |                      | 0.5 N·m                       |  |  |
| Strip  | oping Lengt         | th                   | 5mm maximum                   |  |  |

![](_page_15_Figure_2.jpeg)

LEDs on the top surface indicate:

\* red, active internal power; green, internal memory activity

## Operation

Configuration and operation of the STRIDE MQTT Gateway is primarily conducted using the device's web interface, as discussed in Chapter 2. The hardware indicators and controls are described here.

![](_page_16_Figure_3.jpeg)

#### **Front Panel Indicators**

The Stride MQTT Gateway has four status LEDs, as shown below.

| Front Panel LEDs |        |                              |                                                      |  |
|------------------|--------|------------------------------|------------------------------------------------------|--|
| LED              | Color  | State                        | Description                                          |  |
|                  |        | ON                           | Device powered                                       |  |
|                  | GREEN  | OFF                          | Device unpowered                                     |  |
|                  |        | OFF                          | No error                                             |  |
| ERR              | YELLOW | BLINK<br>SLOW-FAST-FAST-FAST | Boot (about 60 sec., few minutes for the first boot) |  |
|                  |        | BLINK SLOW                   | Communications error (Modbus, MQTT, etc.)            |  |
|                  |        | BLINK FAST                   | Watchdog restart                                     |  |
| Т                | DED    | BLINK                        | Data transmitted over RS-485                         |  |
| RED RED          |        | OFF                          | No data over RS-485                                  |  |
| DV               | DED    | BLINK                        | Data received over RS-485                            |  |
| RA RED           |        | OFF                          | No data over RS-485                                  |  |

![](_page_16_Picture_7.jpeg)

NOTE: LEDs on the top surface indicate: RED = active internal power; GREEN = internal memory activity.

#### **Recovery Mode**

The device can be booted into a Recovery Mode to reset portions of the configuration to default or to perform system maintenance and firmware updates.

To enter Recovery Mode, press and hold the recessed reset button on the front of the gateway while applying power. Continue to hold the reset button until the ERR light stops blinking (about 5 seconds after applying power). The gateway will start in Recovery Mode, using the default Ethernet configuration:

• IP address = 192.168.1.100

Details of the features available in recovery mode are discussed in Chapter 2.

# SETUP AND OPERATION

# CHAPTER 2

## In This Chapter...

| Getting Started2-2                     |
|----------------------------------------|
| Setup Network Connection2-3            |
| Setup Modbus Communications Channel2-4 |
| Setup Modbus Devices                   |
| Configure Modbus Device2-6             |
| Configure Modbus Variables2-7          |
| Configure MQTT Topics2-8               |
| Configure MQTT Broker                  |
| Other Options                          |
| Date & Time                            |
| Import/Export Configuration2-14        |
| Change Password2-15                    |
| Logout                                 |
| Maintenance                            |
| Recovery Mode2-18                      |
| Maintenance                            |
| Firmware Upgrade2-19                   |
| Reboot and Return to Normal Mode2-19   |

## **Getting Started**

Before you begin setting up the MQTT gateway, please make sure the following conditions are met:

- 1. The hardware is installed as described in the Mounting and Wiring sections of Chapter 1.
- 2. You have the necessary connection information on hand to connect to your MQTT broker.
- 3. You have a device on hand with a web browser and the ability to connect to the MQTT gateway via its RJ-45 Ethernet port, either over a LAN or directly with a crossover cable.

The device is configured through its web interface. The web interface uses the HTTP (unsecure) protocol on port 80. To begin, connect to the device via an Internet browser. The default Ethernet configuration is:

- IP address : 192.168.1.100
- Subnet Mask : 255.255.255.0
- Default Gateway: 192.168.1.1
- User Name: admin
- Password: password

## **Setup Network Connection**

To change the network parameters, select **Network interfaces** from the **More Options** (**:**) menu in the upper right corner of the web UI.

| SGW-MQ1611-WF           |         | ŧ    |                                |
|-------------------------|---------|------|--------------------------------|
| HN: 2.1.1-W FN: 1.7.3-W |         | v    | 📩 Network interfaces           |
| CHANNELS                | DEVICES | MQTT | C Date & time                  |
|                         |         |      | ↑↓ Import/export configuration |
|                         |         |      | Change password                |
|                         |         |      | A Maintenance                  |
|                         |         |      | → Logout                       |

Enter the desired network parameters and click SAVE, then CONFIRM the changes.

|                             | 2                                                           |
|-----------------------------|-------------------------------------------------------------|
|                             |                                                             |
|                             |                                                             |
|                             |                                                             |
| Subnet mask * 255.255.255.0 |                                                             |
|                             |                                                             |
| Alternate DNS               |                                                             |
| × 8.8.4.4                   | ×                                                           |
|                             | Subnet mask*<br>255.255.255.0<br>Alternate DNS<br>× 8.8.4.4 |

To verify the settings, reopen the **Network interfaces** screen and click **TEST INTERNET CONNECTION**.

## **Setup Modbus Communications Channel**

The gateway can communicate over both RS-485 and Ethernet. Before setting up a Modbus device in the gateway, you must configure the RS-485 or Ethernet communications channel.

Click on the CHANNEL tab to define the Modbus communications parameters.

| SGW-MQ1611 |                                       | :         |
|------------|---------------------------------------|-----------|
| CHANNELS   | DEVICES                               | MQTT      |
|            |                                       | SORT BY 🗸 |
|            | No channels have been configured yet. |           |
|            | +                                     |           |
|            |                                       |           |

Click the "+" icon to add a new channel, or click on an existing channel to edit it.

| Channel 1              |                  |   |                                     |   |                | ×    |
|------------------------|------------------|---|-------------------------------------|---|----------------|------|
| Name<br>Channel 1      |                  |   | Communication protoco<br>Modbus RTU | 4 |                | •    |
| Baud Rate              | Data bits<br>• 8 | * | Stop bits<br>1                      | * | Parity<br>None | *    |
| Timeout (ms)<br>1000   |                  |   |                                     |   |                |      |
| Queue delay (ms)<br>20 |                  |   | Device delay (ms)<br>1000           |   |                |      |
|                        |                  |   |                                     |   |                | SAVE |

- Enter a **Name** for the channel
- Select the **Communications protocol**. You can create one Modbus RTU channel, and one or more Modbus TCP or Modbus RTU over TCP channels.
- For Modbus RTU, enter the **Baud Rate**, **Data bits**, **Stop bits**, and **Parity**.
- For Modbus TCP or RTU over TCP, enter the IP address and TCP Port of the Modbus device.
- Enter the **Timeout** value (the maximum time in ms within which a valid response must be received from the Modbus device).
- Enter the Queue delay (the time in ms to wait between two Modbus requests)
- Enter the **Device delay** (the time in ms to wait between querying two Modbus devices)

Click **SAVE** when finished configuring the channel.

## **Setup Modbus Devices**

The gateway can communicate with up to 32 Modbus RTU Slaves via RS-485 and up to eight Modbus TCP Servers or Modbus RTU over TCP Servers via Ethernet. After the communications channels are defined, you can configure the connection and variables for each Modbus device.

#### **Configure Modbus Device**

Click on the **DEVICES** tab to define the Modbus devices to be queried.

![](_page_23_Picture_5.jpeg)

Click the "+" icon to add a new device, or click on an existing device to edit it.

|                |         | ×        |
|----------------|---------|----------|
|                |         | Generic  |
|                | Channel |          |
| Name*          | None    | <b>~</b> |
| Block sampling | +       |          |
|                |         | SAVE     |

- Enter a **Name** for the device.
- Select an existing **Channel** for the device.
- Enter the device **Address (Unit ID)**.
- Check **Block sampling** to combine contiguous variables into one query

## **Configure Modbus Variables**

Add each variable to be read from or written to the Modbus device by clicking the "+" icon.

| Set variable           |                          | ×  |
|------------------------|--------------------------|----|
| Read-only              |                          |    |
| Format<br>16 bit (INT) | 🚽 🔽 Unsigned             |    |
| Variable name *        | Address *                |    |
| Function Code (read) * | <b>*</b>                 |    |
| Conversion             |                          |    |
| Measured value 1<br>0  | Engineering value 1<br>0 |    |
| Measured value 2<br>1  | Engineering value 2<br>1 |    |
| Validity               |                          |    |
| Function Code (read) * | Address *                |    |
| Operator *             | Value*<br>▼ 0            |    |
|                        |                          | ОК |

- Uncheck **Read-only** to make the variable writable, if desired.
- Select the Format for the variable, and check Unsigned if necessary. Available variable formats are:

| Modbus Variable Formats |                                               |  |
|-------------------------|-----------------------------------------------|--|
| Category Format         |                                               |  |
| Digital                 | 1 bit                                         |  |
| Integer                 | 16 bit (INT) signed or unsigned               |  |
|                         | 32 bit (INT) Big endian signed or unsigned    |  |
|                         | 32 bit (INT) Little endian signed or unsigned |  |
| Floating Point          | 32 bit (FP) Big endian                        |  |
|                         | 32 bit (FP) Little endian                     |  |

- Enter a **Variable name**.
- Enter the Modbus **Address** for the variable.
- Select the Modbus **Function Code** to read the variable and to write the variable if not read-only. Valid function codes for each variable type are shown below.

| Modbus Read Function Codes |                             |                                |  |  |
|----------------------------|-----------------------------|--------------------------------|--|--|
| Variable Type              | Read Function Codes         | Write Function Codes           |  |  |
| 1 hit                      | 01 - Read Coil Status       | 05 - Force Single Coil         |  |  |
|                            | 02 - Read Input Status      | 15 - Force Multiple Coils      |  |  |
|                            |                             | 06 - Preset Single Register    |  |  |
|                            |                             | 16 - Preset Multiple Registers |  |  |
| 32 bit (INT) Big endian    | 03 - Read Holding Registers |                                |  |  |
| 32 bit (INT) Little endian | 04 - Read Input Registers   | 16 Droppt Multiple Degisters   |  |  |
| 32 bit (FP) Big endian     |                             | ro - Preser multiple Registers |  |  |
| 32 bit (FP) Little endian  |                             |                                |  |  |

- To linearly scale the values, if desired, define two raw measured values, **Measured value 1** and **Measured value 2**, and enter the desired final values for each, respectively, as **Engineering value 1** and **Engineering value 2**.
- If **Validity** is checked, set an additional **Address** to be compared to a preset **Value** to determine current validity of the variable's data.

#### **Configure MQTT Topics**

Enable the checkbox by each variable to be sent via MQTT or controlled via MQTT, and enter the MQTT message parameters.

![](_page_25_Picture_9.jpeg)

**NOTE:** The MQTT Gateway allows arbitrary naming of message topics. Your MQTT broker may require that topic names have a particular structure.

| RW Relay1                      |                       |              | 1          |
|--------------------------------|-----------------------|--------------|------------|
| Topic (PUB)                    |                       | QoS          |            |
| BX-MBIO/BX-MBIO_1/Relay1       |                       | $\mathbf{O}$ | 🚽 🔝 Retain |
| Publish                        | Threshold (inclusive) |              |            |
| On value change                | <b>▼</b> 0            |              |            |
| Topic (SUB)                    |                       | QoS          |            |
| BX-MBIO/BX-MBIO_1/write/Relay1 |                       | • 0          | *          |
|                                | ÷                     |              |            |
|                                |                       |              | SAVE       |

- If the variable read is to be published to your MQTT broker:
  - Enter an MQTT Topic (PUB). The circle arrow icon to the right of the Topic name will
    reset the name to the default <DEVICE\_NAME>/get/<VARIABLE\_NAME>, where
    <DEVICE\_NAME> and <VARIABLE\_NAME> will automatically populate from the values
    defined for the device.
  - Select whether the topic should be published **On value change** or **At a fixed frequency**, and enter the **Threshold** amount of change to trigger a publish event or the time interval (**Every (s)**) at which to publish, respectively.
  - Enter the Quality of Service level (**QoS**).

| MQTT Quality of Service Levels |                                                                         |  |  |
|--------------------------------|-------------------------------------------------------------------------|--|--|
| QoS Description                |                                                                         |  |  |
| 0                              | Does not include confirmation of receipt                                |  |  |
| 1                              | Guarantees the delivery of the message at least once to a receiver      |  |  |
| 2                              | Guarantees the delivery of the message once and only once to a receiver |  |  |

- If **Retain** is checked, the MQTT broker will hold the most recently published message in this topic to sent in reply to future client Subscribe requests.
- If the variable is to be written based on a subscribed MQTT topic:
  - Enter an MQTT Topic (SUB). The circle arrow icon to the right of the Topic name will
    reset the name to the default <DEVICE\_NAME>/set/<VARIABLE\_NAME>, where
    <DEVICE\_NAME> and <VARIABLE\_NAME> will automatically populate from the values
    defined for the device.
  - Enter the Quality of Service level (QoS), as defined for the publish case above.
- Click **SAVE** when finished defining all variables and MQTT topics.

After a device has been added to the channel, the simulated LED to the right of the device on the DEVICES tab and the channel name on the CHANNELS tab will turn green if communication is successful and red while the channel is in an error state. The clipboard icon on each channel will open a real-time log of communications on that channel.

![](_page_26_Picture_12.jpeg)

## **Configure MQTT Broker**

Check your MQTT broker for the settings it requires prior to configuring your gateway.

Click on the MQTT tab to define the connection to an MQTT broker.

| CHANNELS            | DEVICES                          | MQTT                  |    |
|---------------------|----------------------------------|-----------------------|----|
|                     | MQTT has not been configured yet |                       |    |
| Broker Address *    |                                  | Broker Port *<br>1883 |    |
| ClientId *          | Keep Alive (s) *<br>60           | ✓ Clean session       |    |
| Username            | Password                         |                       | 0  |
| Enable TLS/SSL      |                                  |                       |    |
| Payload structure   |                                  | EDIT                  |    |
| Messages queue      |                                  | EDIT                  |    |
| Diagnostic messages |                                  | EDIT                  |    |
| Log                 |                                  |                       | Ê  |
| DISCARD             |                                  | SA                    | VE |

- Set the Broker Address and Broker Port.
- Set the **ClientId** as required by your MQTT broker.
- Set the Keep Alive frequency (in seconds).
- Select **Clean session** if desired, to require renewal of subscriptions to the topics each time the client reconnects to the broker.
- Set the Username and Password for the broker if necessary.
- Select EnableTLS/SSL and upload a certificate, private key, or CA certificate if necessary.

| Enable TLS/SSL | •                     |
|----------------|-----------------------|
| Certificate    | UPLOAD CERTIFICATE    |
| Private Key    | UPLOAD PRIVATE KEY    |
| CA Certificate | UPLOAD CA CERTIFICATE |

• The **Payload structure** allows you to customize the payload structure and provides a preview of the message for valid and invalid values.

| Paylo    | ad editor                                                           |         | ×  |
|----------|---------------------------------------------------------------------|---------|----|
| Select   | the information embedded in each MQTT message:                      |         |    |
| <b>V</b> | number<br>Sampled value<br>value                                    |         | 1  |
|          | boolean<br>Validity of the sampled value<br>valid                   |         |    |
|          | string<br>Sampler device name<br>device                             |         | i  |
|          | <sup>number</sup><br>Date of sampling (Unix time [ms])<br>timestamp |         | 1  |
|          | string<br>Date of sampling (ISO-8601)<br>datetime                   |         | i  |
|          | boolean<br>Device's communication issues<br>communicationKO         |         | ľ  |
|          |                                                                     | PREVIEW | ОК |

- Select all the information to be included in the message. Each field can be edited to customize the message payload by clicking the pencil icon to the right of the selection. The information to be returned by each field can be edited. For the Sampled value a custom value to return when invalid or when the device has communications problems can also be specified. For each entry, the circular arrow icon will reset the value to its default.
- The **PREVIEW** link will show you a sample of the messages for both valid and invalid states.

![](_page_29_Picture_1.jpeg)

The Messages queue can be enabled to batch transmission of messages. When the queue is disabled, each MQTT message is sent as soon as it is ready to be delivered. Some IoT web services (i.e.: Ubidots) also ignore incoming messages if the incoming frequency is higher than a prescribed number of messages per second.

Enabling the message queue will store the outgoing MQTT messages into a buffer. This makes it possible to control the outgoing message frequency.

If the message queue is enabled, the gateway will collect messages in a queue to send as a batch once the minimum delay or maximum queue length has been reached. Unsent messages can be set to expire after a time interval

| Messages queue                      | ×       |
|-------------------------------------|---------|
| Enable MQTT queue                   |         |
| Minimum delay between messages [ms] | 1000    |
| Maximum queue length                | 100     |
| Discard messages older than         | Never 💌 |
|                                     | ок      |

• **Diagnostic messages** can be enabled to create a topic containing status information on your channels, devices and MQTT connection.

| Diagnostic message                                                     | es       |            | ×  |
|------------------------------------------------------------------------|----------|------------|----|
| Enable diagnostic                                                      | messages |            |    |
| Торіс                                                                  |          |            |    |
| sgw/sgw-mq1611/ <h0< td=""><td>STNAME&gt;</td><td></td><td></td></h0<> | STNAME>  |            |    |
| Transmission period [s]                                                | QoS      |            |    |
| 60                                                                     | 0        | 👻 🗌 Retain |    |
|                                                                        |          |            |    |
|                                                                        |          |            | ОК |

- Click **SAVE** when finished configuring the MQTT connection.
- The simulated LED to the right of the Broker Port will turn green if communication with the broker is successful and red while the connection is in an error state. The clipboard icon will open a real-time log of communications between the gateway and the MQTT broker.

| CHANNELS                               | DEVICES | MQTT                  |   |
|----------------------------------------|---------|-----------------------|---|
| Broker Address *<br>test.mosquitto.org |         | Broker Port *<br>1883 | • |

## **Other Options**

Secondary settings and functions are accessed via the More Options icon in the upper right corner of the web UI. The Network interfaces settings were covered in "Setup Network Connection" on page 2-3. The remaining features under this menu are discussed below.

| SOW MO1611-WE |         |      |    |                             |
|---------------|---------|------|----|-----------------------------|
| SGW-MQ1611-WF |         |      | *  | Network interfaces          |
| CHANNELS      | DEVICES | MQTT | 0  | Date & time                 |
|               |         |      | ↑Ļ | Import/export configuration |
|               |         |      | Ĩ  | Change password             |
|               |         |      | ٩  | Maintenance                 |
|               |         |      | €  | Logout                      |

#### Date & Time

Enter the date and time manually, or click Enable NTP and enter the address of an internet time server.

| Date & time                     |              | ×    |
|---------------------------------|--------------|------|
| System date                     |              |      |
| 25/06/2019 14:24                |              |      |
| Time zone                       |              |      |
| Etc/UTC                         |              | ×    |
| Enable NTP<br>Date (dd/MM/yyyy) | Time (HH:mm) |      |
| 25/06/2019                      | 14:24        |      |
|                                 |              | SAVE |

#### **Import/Export Configuration**

The full configuration of all channels, devices, and MQTT connection can be exported as a JSON file, and imported to another gateway.

![](_page_31_Picture_9.jpeg)

#### **Change Password**

The password to log into the gateway web UI can be changed. Note that the user name is not editable.

| Change password                                                                                                    | × |
|----------------------------------------------------------------------------------------------------|---|
| <ul> <li>Password must be at least 8 characters.</li> <li>Password can contain letters, numbers and the following characters: ! # \$ % ^ &amp;</li> <li>New password must be different from the old one.</li> <li>New password must be different from the default one.</li> </ul> |   |
| Old password                                                                                                    |   |
| New password                                                                                                    |   |
| Confirm password                                                                                                    |   |
| SAVE                                                                                                    |   |

#### Logout

The connected session to the gateway web UI will time out after several minutes of inactivity. To log out immediately, click **Logout** from the More Options menu.

#### Maintenance

The Maintenance dialog provides the ability to update firmware, download a system log, or restart the device.

| Maintenance      |            |         |
|------------------|------------|---------|
| Ŧ                |            | Ċ       |
| Firmware upgrade | System log | Restart |

#### System Log

Click **System log** to download a log file to your PC. Note that the file is a tar.gz archive and will require an unarchive utility such as WinZip or 7-Zip if you need to open it on a Windows PC.

#### Restart

Click **Restart** then click **Confirm** to reboot the gateway.

#### Firmware

New firmware will be announced on our web site at <u>https://support.automationdirect.com/firmware</u>. We strongly recommend you subscribe to AutomationDirect's firmware notification service at <u>https://notify.automationdirect.com/firmware</u>. To update the device firmware, download the firmware file to your PC and unzip it, then select **More Options** > **Maintenance** > **Firmware upgrade** and proceed as follows.

Click BROWSE, select your firmware file (.swu extension) and click Open.

| Firmware upgrade                                                                                                   | × |
|----------------------------------------------------------------------------------------------------|---|
| To upgrade the device's firmware:                                                                                  |   |
| 1. Download the firmware, save it on your PC and, eventually, unzip it.                                            |   |
| 2. Click Browse, select the firmware on your PC and click Open.                                                    |   |
| 3. Once it has been uploaded and verified, click Upgrade and then Confirm.                                         |   |
| This operation will take approximately 3 minutes.                                                                  |   |
| DO NOT POWER OFF THE DEVICE!     Interrupt this operation might corrupt your device!                               |   |
| <ul> <li>In case of failure, restart the device in "Recovery Mode" and repeat the firmware<br/>upgrade.</li> </ul> |   |
| No file selected BROWSE                                                                                            |   |
| UPGRADE                                                                                                    |   |

The file will be uploaded and verified.

| Firmware upgrade                                                                                        | ×           |
|----------------------------------------------------------------------------------------------------|-------------|
| To upgrade the device's firmware:                                                                       |             |
| 1. Download the firmware, save it on your PC and, eventually, unzip it.                                 |             |
| 2. Click Browse, select the firmware on your PC and click Open.                                         |             |
| 3. Once it has been uploaded and verified, click <b>Upgrade</b> and then <b>Confirm</b> .               |             |
| <ul> <li>This operation will take approximately 3 minutes.</li> </ul>                                   |             |
| DO NOT POWER OFF THE DEVICE!     Interrupt this operation might corrupt your device!                    |             |
| <ul> <li>In case of failure, restart the device in "Recovery Mode" and repeat t<br/>upgrade.</li> </ul> | he firmware |
| SGW-MQ1611_1.7.3.swu                                                                                    | BROWSE      |
|                                                                                                    | Verified    |
|                                                                                                    | UPGRADE     |

Once the file is verified, click UPGRADE then click CONFIRM.

| Firmware upgrade                                                                                        | ×          |
|----------------------------------------------------------------------------------------------------|------------|
| To upgrade the device's firmware:                                                                       |            |
| 1. Download the firmware, save it on your PC and, eventually, unzip it.                                 |            |
| 2. Click Browse, select the firmware Firmware upgrading en.                                             |            |
| 3. Once it has been uploaded and verified, click Upgrade and then Confirm.                              |            |
| This operation will take approximately 3 minutes.                                                       | Q          |
| DO NOT POWER OFF THE DEVICE! <u>Interrupt this operation might corrupt your device!</u>                 |            |
| <ul> <li>In case of failure, restart the decce in "Recovery Mere" and repeat th<br/>upgrade.</li> </ul> | e firmware |
| SGW-MQ1611_1.7.3.swu Do not power off the device!                                                       | BROWSE     |
|                                                                                                    | Verified   |
|                                                                                                    | UPGRADE    |

After the firmware is updated, the gateway will reboot.

If for any reason the firmware update is unsuccessful, restart the gateway in Recovery Mode, as discussed in the next section, and repeat the firmware upgrade.

## **Recovery Mode**

The device can be booted into a Recovery Mode to reset portions of the configuration to default or to perform system maintenance and firmware updates.

To enter Recovery Mode, press and hold the recessed reset button on the front of the gateway while cycling power. Continue to hold the reset button until the ERR light stops blinking (about 5 seconds after applying power). The gateway will start in Recovery Mode, using the default Ethernet configuration:

• IP address = 192.168.1.100

#### Reset

From the Reset tab, you can selectively reset the Hostname, Network interface, Date & time, Login credentials, or Configuration to their default settings.

| SGW-MQ1611                                                                              |                                           |                  |
|-----------------------------------------------------------------------------------------|-------------------------------------------|------------------|
| MAINTENANCE                                                                             | RESET                                     | FIRMWARE UPGRADE |
| Reset all                                                                               |                                           |                  |
| Hostname<br>Restore the default hos                                                     | stname: SGW-MQ1611                        |                  |
| Network interface<br>Restore the default net                                            | work interface settings: 192.168.1.100/24 |                  |
| Date & time<br>Restore the default dat                                                  | e & time settings.                        |                  |
| Login credentials<br>Restore the default cre<br>username = admin<br>password = password | dentials:                                 |                  |
| Configuration<br>Clean the Modbus, MQ                                                   | TT and devices configurations.            |                  |
|                                                                                         |                                           | RESET            |

#### Maintenance

From the Maintenance tab, you can check for file system errors, download stored logs and clean temporary files. Note that downloaded log files are tar.gz archives and will require an unarchive utility such as WinZip or 7-Zip if you need to open them on a Windows PC.

| SGW-MQ1611                       |       |                  |
|----------------------------------|-------|------------------|
| HW: 2.1.1 Recovery: 1.0.6        |       |                  |
| MAINTENANCE                      | RESET | FIRMWARE UPGRADE |
|                                  |       |                  |
| Check and correct file system en | rors  | СНЕСК            |
| Download the stored logs         |       |                  |
| Download the stored logs         |       | BOWNEOAD         |
| Clean temporary files, logs, etc |       | CLEAN            |
|                                  |       |                  |

#### Firmware Upgrade

Upgrading firmware from within the Recovery Mode UI follows the same steps as performing a firmware upgrade in normal operating mode, as described in "Firmware" on page 2-16.

It may occasionally be necessary to upgrade the firmware from Recover Mode if a firmware upgrade was unsuccessful in the normal operating mode.

| SGW-MQ1611                                                          |                                            |                                     |
|---------------------------------------------------------------------|--------------------------------------------|-------------------------------------|
| HW: 2.1.1 Recovery: 1.0.6                                           |                                            |                                     |
| MAINTENANCE                                                         | RESET                                      | FIRMWARE UPGRADE                    |
| To upgrade the device's firmwa                                      | re:                                        |                                     |
| 1. Download the firmware, sa                                        | ave it on your PC and, eventually,         | unzip it.                           |
| 2. Click <b>Browse</b> , select the                                 | firmware on your PC and click <b>O</b>     | pen.                                |
| 3. Once it has been uploaded                                        | d and verified, click <b>Upgrade</b> and t | then <b>Confirm</b> .               |
| This operation will take                                            | approximately 3 minutes.                   |                                     |
| <ul> <li>DO NOT POWER OFF T<br/>Interrupt this operation</li> </ul> | HE DEVICE!<br>might corrupt your device!   |                                     |
| <ul> <li>In case of failure, reboo<br/>upgrade.</li> </ul>          | ot the device in " <b>Recovery Mo</b>      | <b>de</b> " and repeat the firmware |
| No file selected                                                    |                                            | BROWSE                              |

#### Reboot and Return to Normal Mode

To reboot the gateway and return to normal mode, click the **More Options** icon in the upper right, then click **Reboot**. Upon reboot the device will use its configured network settings.

# SAFETY AND SECURITY CONSIDERATIONS

![](_page_37_Picture_1.jpeg)

| In This Appendix                                     |     |
|------------------------------------------------------|-----|
| Security Considerations for Control Systems Networks | A-2 |
| Safety Guidelines                                    | A-3 |

## **Security Considerations for Control Systems Networks**

Manufacturers are realizing that to stay competitive, their Automation and Control Systems need to be more integrated within their plant. The systems often need to be integrated with upstream Enterprise Data Systems, and even further integrated to allow information to be accessible across multiple plants, or even through the Internet. This convergence of the IT world with the Automation World creates challenges in maintaining secure systems and protecting your investments in processes, personnel, data and intellectual property.

While Automation Networks and Systems have built-in password protection schemes, this is only one very small step in securing your systems. Automation Control System Networks need to incorporate data protection and security measures that are at least as robust as a typical business computer system. We recommend that users of PLCs, HMI products and SCADA systems perform your own network security analysis to determine the proper level of security required for you application. However, the National Security Agency has provided direction related to network security and safety under an approach described as "Defense in Depth", which is published at <a href="http://www.nsa.gov/ia/files/support/defenseindepth.pdf">http://www.nsa.gov/ia/files/support/defenseindepth.pdf</a>.

This comprehensive security strategy involves physical protection methods, as well as process and policy methods. This approach creates multiple layers and levels of security for industrial automation systems. Such safeguards include the location of control system networks behind firewalls, their isolation from business networks, the use of intrusion detection systems, and the use of secure methods for remote access such as Virtual Private Networks (VPNs).

Further, users should minimize network exposure for all control system devices and such control systems and these systems should not directly face the internet. Following these procedures should significantly reduce your risks both from external sources as well as internal sources, and provide a more secure system.

It is the user's responsibility to protect such systems, just as you would protect your computer and business systems. AutomationDirect recommends using one or more of these resources in putting together a secure system:

- US-CERT's Control Systems Security Program at the following web address: <a href="https://www.us-cert.gov/control\_systems/">www.us-cert.gov/control\_systems/</a>
- Special Publication 800-82 of the National Institute of Standards and Technology Guide to Industrial Control Systems (ICS) Security <u>http://csrc.nist.gov/groups/SMA/fisma/ics/documents/oct23-2009-workshop/nist-ics3\_10-23-2009.pdf</u>
- ISA99, Industrial Automation and Control Systems Security <u>http://www.isa.org/MSTemplate.</u> <u>cfm?MicrositeID=988&CommitteeID=6821</u> (please note this is a summary and these standards have to be purchased from ISA)

This set of resources provides a comprehensive approach to securing a control system network and reducing risk and exposure from security breaches. Given the nature of any system that accesses the internet, it is incumbent upon each user to assess the needs and requirements of their application, and take steps to mitigate the particular security risks inherent in their control system.

## **Safety Guidelines**

**NOTE:** Products with CE marks perform their required functions safely and adhere to relevant standards as specified by CE directives provided they are used according to their intended purpose and that the instructions in this manual are adhered to. The protection provided by the equipment may be impaired if this equipment is used in a manner not specified in this manual. A listing of our international affiliates is available on our web site: <u>https://www.AutomationDirect.com</u>.

WARNING: Providing a safe operating environment for personnel and equipment is your responsibility and should be your primary goal during system planning and installation. Automation systems can fail and may result in situations that can cause serious injury to personnel or damage to equipment. Do not rely on the automation system alone to provide a safe operating environment. You should use external electromechanical devices, such as relays or limit switches, that are independent of the PLC application to provide protection for any part of the system that may cause personal injury or damage. Every automation application is different, so there may be special requirements for your particular application. Make sure you follow all national, state, and local government requirements for the proper installation and use of your equipment.

The best way to provide a safe operating environment is to make personnel and equipment safety part of the planning process. You should examine every aspect of the system to determine which areas are critical to operator or machine safety. If you are not familiar with control system installation practices, or your company does not have established installation guidelines, you should obtain additional information from the following sources.

• NEMA — The National Electrical Manufacturers Association, located in Washington, D.C. publishes many different documents that discuss standards for industrial control systems. You can order these publications directly from NEMA. Some of these include:

ICS 1, General Standards for Industrial Control and Systems

ICS 3, Industrial Systems

ICS 6, Enclosures for Industrial Control Systems

- NEC The National Electrical Code provides regulations concerning the installation and use of various types of electrical equipment. Copies of the NEC Handbook can often be obtained from your local electrical equipment distributor or your local library.
- Local and State Agencies many local governments and state governments have additional requirements above and beyond those described in the NEC Handbook. Check with your local Electrical Inspector or Fire Marshall office for information.

# MODBUS ADDRESS NOTATION – AUTOMATION DIRECT DEVICES

![](_page_40_Picture_1.jpeg)

| In This Appendix                                                |     |
|-----------------------------------------------------------------|-----|
| Stride MQTT Gateway Modbus to AutomationDirect PLC Address Maps | B-2 |
| CLICK PLCs                                                      | B-2 |
| DirectLogic PLCs                                                | B-4 |
| Do-more PLCs                                                    | B-5 |
| Productivity Series PLCs                                        | B-6 |
|                                                                 |     |

## Stride MQTT Gateway Modbus to AutomationDirect PLC Address Maps

The following tables provide mapping between Stride MQTT Gateway Modbus Addresses and specific AutomationDirect PLC product line addresses.

#### **CLICK PLCs**

| Reading Coils (Function Code 1) |                             |             |               |
|---------------------------------|-----------------------------|-------------|---------------|
| Function Code                   | MQTT Gateway Modbus Address | Data Format | CLICK Address |
| 1                               | 8192                        |             | Y1            |
| 1                               | 8207                        |             | Y16           |
| 1                               | 8224                        |             | Y101          |
| 1                               | 8239                        |             | Y116          |
| 1                               | 8256                        |             | Y201          |
| 1                               | 8273                        |             | Y216          |
| 1                               | 8287                        |             | Y301          |
| 1                               | 8302                        |             | Y316          |
| 1                               | 8320                        |             | Y401          |
| 1                               | 8335                        | 1           | Y416          |
| 1                               | 8352                        |             | Y501          |
| 1                               | 8367                        |             | Y516          |
| 1                               | 8384                        |             | Y601          |
| 1                               | 8399                        |             | Y616          |
| 1                               | 8416                        |             | Y701          |
| 1                               | 8431                        |             | Y716          |
| 1                               | 8448                        | -           | Y801          |
| 1                               | 8463                        |             | Y816          |
| 1                               | 16384                       | ]           | C1            |
| 1                               | 18383                       |             | C2000         |

| Reading Input Registers (Function Code 4) |                             |                 |               |
|-------------------------------------------|-----------------------------|-----------------|---------------|
| Function Code                             | MQTT Gateway Modbus Address | Data Format     | CLICK Address |
| 4                                         | 61440                       | 16 bit (INT) or | SD0           |
| 4                                         | 62439                       | 1 bit           | SD1000        |
| 4                                         | 57344/57345                 | - 32 bit (INT)  | XD0           |
| 4                                         | 57360/57361                 |                 | XD8           |

| Reading Input Bits (Function Code 2) |                             |             |               |
|--------------------------------------|-----------------------------|-------------|---------------|
| Function Code                        | MQTT Gateway Modbus Address | Data Format | CLICK Address |
| 2                                    | 0                           |             | X1            |
| 2                                    | 15                          |             | X16           |
| 2                                    | 32                          |             | X101          |
| 2                                    | 47                          |             | X116          |
| 2                                    | 64                          |             | X201          |
| 2                                    | 79                          | ]           | X216          |
| 2                                    | 96                          | ]           | X301          |
| 2                                    | 111                         |             | X316          |
| 2                                    | 128                         |             | X401          |
| 2                                    | 143                         |             | X416          |
| 2                                    | 160                         |             | X501          |
| 2                                    | 175                         | 1 bit       | X516          |
| 2                                    | 192                         |             | X601          |
| 2                                    | 207                         |             | X616          |
| 2                                    | 224                         |             | X701          |
| 2                                    | 239                         |             | X716          |
| 2                                    | 256                         |             | X801          |
| 2                                    | 271                         |             | X816          |
| 2                                    | 45056                       |             | T1            |
| 2                                    | 45555                       |             | T500          |
| 2                                    | 49152                       |             | CT1           |
| 2                                    | 49401                       |             | CT250         |
| 2                                    | 61440                       | 1           | SC1           |
| 2                                    | 62439                       | ]           | SC1000        |

| Reading Holding Registers (Function Code 3) |                             |                 |               |
|---------------------------------------------|-----------------------------|-----------------|---------------|
| Function Code                               | MQTT Gateway Modbus Address | Data Format     | CLICK Address |
| 3                                           | 0                           |                 | DS1           |
| 3                                           | 4499                        |                 | DS4500        |
| 3                                           | 24576                       | 16 bit (INT) or | DH1           |
| 3                                           | 25075                       | 1 bit           | DH500         |
| 3                                           | 45056                       |                 | TD1           |
| 3                                           | 45555                       |                 | TD500         |
| 3                                           | 16384/16385                 |                 | DD1           |
| 3                                           | 18382/18383                 |                 | DD1000        |
| 3                                           | 49152/49153                 | 22 hit (INIT)   | CTD1          |
| 3                                           | 49650/49651                 |                 | CTD250        |
| 3                                           | 57856/57857                 |                 | YD0           |
| 3                                           | 57872/87873                 |                 | YD8           |
| 3                                           | 28672/28673                 | 20 hit (FD)     | DF1           |
| 3                                           | 29670/29671                 | 32 DIT (FP)     | DF500         |

## DirectLogic PLCs

| Reading Coils (Function Code 1) |                             |             |                     |  |
|---------------------------------|-----------------------------|-------------|---------------------|--|
| Function Code                   | MQTT Gateway Modbus Address | Data Format | DirectLogic Address |  |
| 1                               | 0                           |             | GY0                 |  |
| 1                               | 2047                        |             | GY3777              |  |
| 1                               | 2048                        | -           | YO                  |  |
| 1                               | 3071                        | 1 bit       | Y1777               |  |
| 1                               | 3072                        |             | CO                  |  |
| 1                               | 5119                        |             | C3777               |  |
| 1                               | 5120                        |             | SO                  |  |
| 1                               | 6143                        |             | S1777               |  |
| 1                               | 6144                        |             | TO                  |  |
| 1                               | 6399                        |             | T377                |  |
| 1                               | 6400                        |             | CT0                 |  |
| 1                               | 6655                        |             | CT377               |  |

| Reading Input Bits (Function Code 2) |                             |             |                     |
|--------------------------------------|-----------------------------|-------------|---------------------|
| Function Code                        | MQTT Gateway Modbus Address | Data Format | DirectLogic Address |
| 2                                    | 0                           |             | GX0                 |
| 2                                    | 2047                        |             | GX3777              |
| 2                                    | 2048                        | 1           | X0                  |
| 2                                    | 3071                        | 1 DIT       | X1777               |
| 2                                    | 3072                        |             | SP0                 |
| 2                                    | 3583                        |             | SP777               |

| Reading Input Registers (Function Code 4) |                             |                 |                     |
|-------------------------------------------|-----------------------------|-----------------|---------------------|
| Function Code                             | MQTT Gateway Modbus Address | Data Format     | DirectLogic Address |
| 4                                         | 0                           | 16 bit (INT) or | VO                  |
| 4                                         | 17055                       | 1 bit           | V41237              |
| 4                                         | 0/1                         |                 | V0/V1               |
| 4                                         | 1/2                         | 32 bit (INT)    | V1/V2               |
| 4                                         | 17054/17055                 |                 | V41236/V41237       |
| 4                                         | 0/1                         |                 | V0/V1               |
| 4                                         | 1/2                         | 32 bit (FP)     | V1/V2               |
| 4                                         | 17054/17055                 |                 | V41236/V41237       |

| Reading Holding Registers (Function Code 3) |                             |                 |                     |
|---------------------------------------------|-----------------------------|-----------------|---------------------|
| Function Code                               | MQTT Gateway Modbus Address | Data Format     | DirectLogic Address |
| 3                                           | 0                           | 16 bit (INT) or | VO                  |
| 3                                           | 17055                       | 1 bit           | V41237              |
| 3                                           | 0/1                         | 32 bit (INT)    | V0/V1               |
| 3                                           | 1/2                         |                 | V1/V2               |
| 3                                           | 17054/17055                 |                 | V41236/V41237       |
| 3                                           | 0/1                         |                 | V0/V1               |
| 3                                           | 1/2                         | 32 bit (FP)     | V1/V2               |
| 3                                           | 17054/17055                 |                 | V41236/V41237       |

## **Do-more PLCs**

| Reading Coils (Function Code 1) |                             |             |                  |
|---------------------------------|-----------------------------|-------------|------------------|
| Function Code                   | MQTT Gateway Modbus Address | Data Format | Do-more! Address |
| 1                               | 0                           | 1 bit       | MC1              |
| 1                               | 1                           |             | MC2              |
| 1                               | 65534                       |             | MC65535          |

| Reading Input Bits (Function Code 2) |                             |             |                  |
|--------------------------------------|-----------------------------|-------------|------------------|
| Function Code                        | MQTT Gateway Modbus Address | Data Format | Do-more! Address |
| 2                                    | 0                           | 1 bit       | MI1              |
| 2                                    | 1                           |             | MI2              |
| 2                                    | 65534                       |             | MI65535          |

| Reading Input Registers (Function Code 4) |                             |                            |                   |
|-------------------------------------------|-----------------------------|----------------------------|-------------------|
| Function Code                             | MQTT Gateway Modbus Address | Data Format                | Do-more! Address* |
| 4                                         | 0                           |                            | MIR1              |
| 4                                         | 1                           | 16 bit (IN I ) or<br>1 bit | MIR2              |
| 4                                         | 65534                       | T DIL                      | MIR65535          |
| 4                                         | 0                           |                            | -                 |
| 4                                         | 1/2                         | 32 bit (INT)               | MIR2:D            |
| 4                                         | 65533/65534                 |                            | MIR65534:D        |
| 4                                         | 0                           | 32 bit (FP)                | -                 |
| 4                                         | 1                           |                            | MIR2:RD           |
| 4                                         | 65533/65534                 |                            | MIR65534:RD       |

\* Double integers (32 bit) can only be used on even number addresses in Do-more! (MIR2, MIR4, etc...).

| Reading Holding Registers (Function Code 3) |                             |                   |                   |
|---------------------------------------------|-----------------------------|-------------------|-------------------|
| Function Code                               | MQTT Gateway Modbus Address | Data Format       | Do-more! Address* |
| 3                                           | 0                           |                   | MHR1              |
| 3                                           | 1                           | 16 bit (IN I ) or | MHR2              |
| 3                                           | 65534                       | T DIL             | MHR65535          |
| 3                                           | 0                           |                   | -                 |
| 3                                           | 1/2                         | 32 bit (INT)      | MHR2:D            |
| 3                                           | 65533/65534                 |                   | MHR65534:D        |
| 3                                           | 0                           | 32 bit (FP)       | -                 |
| 3                                           | 1/2                         |                   | MHR2:RD           |
| 3                                           | 65533/65534                 |                   | MHR65534:RD       |

\* Double integers (32 bit) can only be used on even number addresses in Do-more! (MIR2, MIR4, etc...).

## **Productivity Series PLCs**

| Reading Coils (Function Code 1) |                             |             |                       |
|---------------------------------|-----------------------------|-------------|-----------------------|
| Function Code                   | MQTT Gateway Modbus Address | Data Format | Productivity Address* |
| 1                               | 0                           | 1 bit       | 000001                |
| 1                               | 1                           |             | 000002                |
| 1                               | 65534                       |             | 065535                |

\* Modbus addresses must be assigned to the tags in the "Tag Database" area of the Productivity Suite Programming Software.

| Reading Input Bits (Function Code 2) |                             |             |                       |
|--------------------------------------|-----------------------------|-------------|-----------------------|
| Function Code                        | MQTT Gateway Modbus Address | Data Format | Productivity Address* |
| 2                                    | 0                           | 1 bit       | 100001                |
| 2                                    | 1                           |             | 100002                |
| 2                                    | 65534                       |             | 165535                |

\* Modbus addresses must be assigned to the tags in the "Tag Database" area of the Productivity Suite Programming Software.

| Reading Input Registers (Function Code 4) |                             |                   |                       |  |  |  |  |
|-------------------------------------------|-----------------------------|-------------------|-----------------------|--|--|--|--|
| Function Code                             | MQTT Gateway Modbus Address | Data Format       | Productivity Address* |  |  |  |  |
| 4                                         | 0                           |                   | 300001                |  |  |  |  |
| 4                                         | 1                           | 16 bit (IN I ) or | 300002                |  |  |  |  |
| 4                                         | 65534                       |                   | 365535                |  |  |  |  |
| 4                                         | 0                           |                   | 300001/300002         |  |  |  |  |
| 4                                         | 1                           | 32 bit (INT)      | 300002/300003         |  |  |  |  |
| 4                                         | 65534                       |                   | 365535/365536         |  |  |  |  |
| 4                                         | 0                           |                   | 300001/300002         |  |  |  |  |
| 4                                         | 1                           | 32 bit (FP)       | 300002/300003         |  |  |  |  |
| 4                                         | 65534                       | 1                 | 365535/365536         |  |  |  |  |

\* Modbus addresses must be assigned to the tags in the "Tag Database" area of the Productivity Suite Programming Software.

|               | Reading Holding Registers (Function Code 3) |                            |                       |  |  |  |  |  |
|---------------|---------------------------------------------|----------------------------|-----------------------|--|--|--|--|--|
| Function Code | MQTT Gateway Modbus Address                 | Data Format                | Productivity Address* |  |  |  |  |  |
| 3             | 0                                           |                            | 400001                |  |  |  |  |  |
| 3             | 1                                           | 16 DIt (IN I ) Or<br>1 hit | 400002                |  |  |  |  |  |
| 3             | 65534                                       |                            | 465535                |  |  |  |  |  |
| 3             | 0                                           |                            | 400001/400002         |  |  |  |  |  |
| 3             | 1                                           | 32 bit (INT)               | 400002/400003         |  |  |  |  |  |
| 3             | 65534                                       |                            | 465535/465536         |  |  |  |  |  |
| 3             | 0                                           |                            | 400001/400002         |  |  |  |  |  |
| 3             | 1                                           | 32 bit (FP)                | 400002/400003         |  |  |  |  |  |
| 3             | 65534                                       |                            | 465535/465536         |  |  |  |  |  |

\* Modbus addresses must be assigned to the tags in the "Tag Database" area of the Productivity Suite Programming Software

# **MQTT BROKER EXAMPLES**

![](_page_46_Picture_1.jpeg)

In This Appendix...

| Introduction                 | C-2 |
|------------------------------|-----|
| Example using Mosquitto      | C-3 |
| Example using ThingsBoard.io | C-7 |

## Introduction

The Stride MQTT Gateway can integrate your Modbus data into an IIoT system using any MQTT broker. It is compatible with popular public IIoT platforms such as Amazon AWS, IBM Watson IoT, ThingsBoard and others. You can also set up you own MQTT broker using Mosquitto or other MQTT software.

The steps to set up the Stride MQTT Gateway are essentially identical regardless of which MQTT Broker you plan to use, but a given broker may require specific settings for the MQTT connection, topic syntax or message structure. Please check the requirements of your chosen system prior to configuring the gateway.

To demonstrate the MQTT setup, including both the gateway and MQTT broker, we will present two examples; one using a public Mosquitto testing server, and one using ThingsBoard.io.

## **Example using Mosquitto**

Mosquitto is primarily an MQTT broker software intended to be installed on your own server. A public test server is available, however, and can provide a quick verification that all parts of the IIoT system are functioning properly.

This example is designed to verify the MQTT functionality and the network path. Be sure that a valid Default Gateway is specified (LAN IP address of the router) and accessible DNS addresses are being used to be able to access the Broker Address URL. If in doubt on the DNS addresses, use Google's DNS addresses of 8.8.8.8 and 8.8.4.4.

To test the MQTT connection using "test.mosquitto.org", use the settings as shown below in the "MQTT" section of the setup.

There are a few different port options depending upon if encryption is being used or not, but for the sake of simplicity port 1883 (unencrypted) is being used in this example.

![](_page_48_Picture_6.jpeg)

Setup a valid Channel under the "Channels" setup tab. In this case, Modbus RTU is being used back to a PC running Modbus Slave (available at <u>https://www.modbustools.com</u>) with the USB-485M converter.

| <ul> <li>SGW-MQ1611</li> <li>← → C ① Not secure</li> <li>∴ Apps S StrideLinx</li> </ul> | × +<br>  172.31.44.2   |                                       |           |                                   |                  |                 | 07      | ☆ | 0 | : |
|-----------------------------------------------------------------------------------------|------------------------|---------------------------------------|-----------|-----------------------------------|------------------|-----------------|---------|---|---|---|
| SGW-M                                                                                   | Q1611                  |                                       |           |                                   |                  |                 | :       |   |   |   |
|                                                                                         | CHANNELS               | ;                                     | C         | DEVICES                           |                  | MQTT            |         |   |   |   |
|                                                                                         | Channel 1              |                                       |           |                                   |                  | × <sup>31</sup> | RT BY 🗸 |   |   |   |
| Chani<br>Modbus R                                                                       | Name<br>Channel 1      |                                       |           | Communication proto<br>Modbus RTU | ocol             |                 |         |   |   |   |
|                                                                                         | Baud Rate<br>19200     | <ul><li>Data bits</li><li>8</li></ul> | •         | Stop bits<br>1                    | Parity<br>• None |                 |         |   |   |   |
|                                                                                         | Timeout (ms)<br>1000   |                                       |           |                                   |                  |                 |         |   |   |   |
|                                                                                         | Queue delay (ms)<br>20 |                                       | $\square$ | Device delay (ms)<br>1000         |                  |                 |         |   |   |   |
|                                                                                         |                        |                                       |           |                                   |                  |                 |         |   |   |   |
|                                                                                         | REMOVE                 |                                       |           |                                   |                  | SAVE            |         |   |   |   |
|                                                                                         |                        |                                       |           |                                   |                  |                 |         |   |   |   |
|                                                                                         |                        |                                       |           |                                   |                  |                 |         |   |   |   |

Create a device in the "Devices" tab to specify a Modbus address and a MQTT topic.

In this example, we are targeting Modbus RTU device 1, requesting Modbus address 400001 (Function Code 3, offset 0) and Publishing that to the "myTopic" Topic at test.mosquitto.org on a 1 second interval.

| myDevice                                     |                      | ×            |
|----------------------------------------------|----------------------|--------------|
|                                              |                      | Generi       |
| Name *<br>myDevice                           | Channel<br>Channel 1 | Modbus RTU 👻 |
| Address (Unit ID) *                          |                      |              |
| Block sampling                               | Qos<br>① 1           | ↓ □ Retain   |
| Publish Every (s<br>At a fixed frequency • 1 | )                    |              |
|                                              | •                    |              |
|                                              |                      |              |

Once this setup has been saved to the gateway, we can go to the "test.mosquitto.org/ws.html" URL to check and see if our gateway is publishing data to the Broker.

At the test.mosquitto.org/ws.html website, click on the "Connect" button and you should see a "CONNACK 0" text at the bottom if the access was successful.

To see the values being published by the gateway, type in the "myTopic" Topic name in the "Subscribe/ Unsubscribe" Topic field and click on the "Subscribe" button.

You should see the value in 400001 being published at a 1 second interval at the bottom of the screen.

| MQTT over WebSockets × +                                                                                                    | -                                           |   | × |
|----------------------------------------------------------------------------------------------------|---------------------------------------------|---|---|
| ← → C ▲ Not secure   test.mosquitto.org/ws.html                                                                                                    | \$                                          | 0 | : |
| Apps SL StrideLinx                                                                                                    |                                             |   |   |
| MQTT over WebSockets                                                                                                    |                                             |   |   |
| This is a very early/incomplete/broken example of MQTT over Websockets for test.mosquitto.org. Play around with the buttons belo<br>be surprised if it breaks or isn't very pretty. If you want to develop your own websockets/mqtt app, use the url ws://test.mosquitto.or<br>subprotocol "mqtt" (preferred) or "mqttv3.1" (legacy) and binary data. Then just treat the websocket as a normal socket cor<br>read/write MQTT packets. | w, but don't<br>g/mqtt , use<br>nection and |   |   |
| Usage                                                                                                    |                                             |   |   |
| Click Connect, then use the Publish and/or Subscribe buttons. You should see text appear below. If you've got another mqtt client subscribe to a topic here then use your other client to send a message to that topic.                                                                                                    | available, try                              |   |   |
| Broker                                                                                                    |                                             |   |   |
| Connect Disconnect                                                                                                    |                                             |   |   |
| Publish                                                                                                    |                                             |   |   |
| Торіс:                                                                                                    |                                             |   |   |
| Payload:                                                                                                    |                                             |   |   |
| Publish                                                                                                    |                                             |   |   |
| Subscribe/Unsubscribe                                                                                                    |                                             |   |   |
| Topic: myTopic                                                                                                    |                                             |   |   |
| Subscribe Unsubscribe                                                                                                    |                                             |   |   |
| CONNACK 0                                                                                                    |                                             |   |   |
| PUBLISH myTopic {"value":7443}                                                                                                    |                                             |   |   |
| PUBLISH myTopic {"value":7445}                                                                                                    |                                             |   |   |
| PUBLISH myTopic {"value":7447}                                                                                                    |                                             |   |   |
| PUBLISH myTopic {"value":7447}                                                                                                    |                                             |   |   |
| PUBLISH myTopic {"value":7867}                                                                                                    |                                             |   |   |

If the PUBLISH messages are showing up on the screen, the MQTT functionality and network path are correctly configured.

Note that the public test server at test.mosquitto.org may occasionally be down. The most obvious indication of this is the lack a "CONNACK 0" message when you click on the "Connect" button. If this occurs, please wait for the server to become available again later.

## Example using ThingsBoard.io

ThingsBoard is an open-source IoT platform that provides device management, data collection, processing and visualization for your IoT solution. They offer multiple tiers of service. We'll use a demo of their Community Edition to demonstrate a full-fledged IoT solution including data visualization.

To begin, go to https://thingsboard.io and click on the "TRY IT NOW" button at the top. When presented with the screen shown below, choose the "LIVE DEMO" button.

![](_page_52_Picture_4.jpeg)

Setup an account and activate it.

After the account has been created, go to https://demo.thingsboard.io.

Sign in and go to the "DEVICES" tab on the left hand side. Click on the red + button on the bottom right hand side to create a new Device.

![](_page_53_Picture_3.jpeg)

Enter in a unique name and choose the "default" Device type. The description is optional.

![](_page_53_Picture_5.jpeg)

Click on the Device that was just created. There are 2 important buttons on this next screen: "COPY DEVICE ID" and "COPY ACCESS TOKEN". Click on the "COPY DEVICE ID" and then paste (CTRL-V) into the "ClientID" field of the MQTT setup tab in the MQTT gateway setup (field 3 in the screen capture below). Click on the "COPY ACCESS TOKEN" button and then paste this value into the "Username" field of the MQTT setup tab in the MQTT gateway setup (field 4 in the screen capture below).

| 👸 ThingsBoard                                                                                                    | 🗔 Devices                                                                                                    | Q 13 Christopher Harris<br>Tenant administrator                                                                                                    |
|----------------------------------------------------------------------------------------------------|----------------------------------------------------------------------------------------------------|----------------------------------------------------------------------------------------------------|
| <ul> <li>Home</li> <li>↔ RULE CHAINS</li> <li>∠ CUSTOMERS</li> <li>ASSETS</li> <li>In ASSETS</li> <li>In DEVICES</li> <li>ENTITY VIEWS</li> <li>WIDGETS LIBRARY</li> <li>DASHBOARDS</li> </ul> | Arduino UNO Demo Device DEFAULT  Comparison Comparison | SITE A<br>Device details<br>C DETAILS ATTRIBUTES LATEST TELEMETRY ALARMS EVENTS<br>MAKE DEVICE PUBLIC ASSIGN TO CUSTOMER MANAGE CREDENTIALS DELETE DEVICE<br>COPY DEVICE ID<br>COPY ACCESS TOKEN<br>Name*<br>Site A |
| (b) AUDIT LOGS                                                                                                    | Site A<br>DEFAULT<br>Pump Site A                                                                                                    | Device type "<br>default X<br>Is gateway<br>Description<br>Pump Site A                                                                                                    |

Switch to the setup of the MQTT gateway. The items are described below.

| SGW-MQ1611                                         |                       | :                 |
|----------------------------------------------------|-----------------------|-------------------|
| CHANNELS                                           | DEVICES               | MQTT              |
| Broker Address "<br>demo.thingsboard.io            | 2                     | oker Port*<br>883 |
| Clientid -<br>5295a250-8230-11e9-a0d4-777cc84329e8 | Keep Alive (s)*<br>60 | Clean session     |
| Username<br>iEDSi3xwsBhuZOvbpSzO                   | 5 Password            | •                 |
| Enable TLS/SSL                                     |                       |                   |
| Payload structure                                  |                       | EDIT              |
| Messages queue                                     |                       | EDIT              |
| Diagnostic messages                                |                       | EDIT              |
| Log                                                |                       | Ê                 |
| DISCARD                                            |                       | SAVE              |
|                                                    |                       |                   |
|                                                    |                       |                   |

- 1. Broker Address should be: demo.thingsboard.io
- 2. Port number can be a few different options. For unencrypted connection, choose 1883.
- 3. This is the value that comes from the "COPY DEVICE ID" button of the thingsboard Device setup.
- 4. This is the value that comes from the "COPY ACCESS TOKEN" button of the thingsboard Device setup.
- 5. Leave this field blank for connectivity to thingsboard.

Go to the "Channels" tab of the MQTT Gateway setup and create a new Channel. In this example, we are performing Modbus RTU communications.

| CHANNELS               |                                                                     | DEVICES                              |   |
|------------------------|---------------------------------------------------------------------|--------------------------------------|---|
|                        | Channel 1                                                           |                                      | × |
| bus RTU 19200, 8, none | Name<br>Channel 1                                                   | Communication protocol<br>Modbus RTU | Ŧ |
|                        | Baud Rate Data bits 19200   Baud Rate Data bits Data bits Data bits | Stop bits Parity 1 None              | * |
|                        | Timeout (ms)<br>1000                                                |                                      |   |
|                        | Queue delay (ms)<br>20                                              | Device delay (ms)<br>1000            |   |

Go the "Devices" tab of the MQTT setup page. Create a new Device and choose the Channel just selected. Choose the Address of your Modbus RTU device. In this example, we are reading Modbus address 400001 (Function Code 3, Offset 0). This example is publishing at a fixed rate of 1 second. The topic MUST be exactly as shown in the screen capture below: v1/devices/me/telemetry

|    | myDevice                               |                                       |           |             | ×            |
|----|----------------------------------------|---------------------------------------|-----------|-------------|--------------|
|    | Marrie                                 |                                       | Observal  |             | Generic      |
| 1  | myDevice                               |                                       | Channel 1 |             | Modbus RTU 🔻 |
| vi | Address (Unit ID) *<br>1               |                                       |           |             |              |
| 1  | Block sampling                         |                                       |           |             |              |
|    | RO 400001<br>3:0                       |                                       |           |             | 1            |
|    | Topic (PUB)<br>v1/devices/me/telemetry |                                       |           | 00S<br>€) 1 | 🚽 🔲 Retain   |
| l  | Publish<br>At a fixed frequency        | <ul><li>Every (s)</li><li>1</li></ul> |           |             |              |
|    |                                        | (                                     | ÷         |             |              |
|    | REMOVE                                 |                                       |           |             | SAVE         |

Save this configuration to the MQTT Gateway and switch back over to the thingsboard dashboard. In the Device setup, go to the "LATEST TELEMETRY" tab.

If the communications are setup correctly in the MQTT Gateway, there will be an updating value shown here.

![](_page_57_Picture_3.jpeg)

Click on the checkbox to the left of the item that is updating then click the "SHOW ON WIDGET" button.

![](_page_57_Picture_5.jpeg)

There is a list of widgets to choose from. For this example, we will choose a simple digital gauge as shown below. Click on the "ADD TO DASHBOARD" option after selecting a Widget.

| 🎉 ThingsBoard           | 🗔 Devices                                                          | Q [] Christopher Harris<br>Tenant administrator                                   |
|-------------------------|--------------------------------------------------------------------|-----------------------------------------------------------------------------------|
| A HOME ⟨··> RULE CHAINS | Arduino UNO Demo Device                                            | SITE A ? ×                                                                        |
|                         | Demo device that is used in sample applications for<br>Arduino UNO | details         attributes         latest telemetry         alarms         events |
|                         |                                                                    | Current bundle Digital gauges System ADD TO DASHBOARD X                           |
| WIDGETS LIBRARY         | ESP8266 Demo Device                                                | 22886 []                                                                          |
| JAUDIT LOGS             | Demo device that is used in sample applications for ESP8266        |                                                                                   |
|                         | Site A<br>DEFAULT<br>Pump Site A                                   | , · · · · · · · · · · · · · · · · · · ·                                           |
|                         |                                                                    |                                                                                   |

We will create a new Dashboard called "Site A" and choose the "Open dashboard" option.

| P | Add widget to dashboard                                                                                                    | × |
|---|----------------------------------------------------------------------------------------------------|---|
| ) | <ul> <li>Select existing dashboard</li> <li>Select dashboard</li> <li>Create new dashboard<br/>New dashboard title*</li> </ul> |   |
|   | Site A Dashboard           Image: Open dashboard         ADD         CANCEL                                                    |   |

The widget is now added to the Dashboard and is displaying the value in the Modbus RTU device at 40001. There are many other widgets and many display options available. To edit the dashboard and widgets, click on the pencil in the bottom right hand corner.

| 🍇 ThingsBoard   | 📑 Dashboards > 📑 Site A Dashboard | Christopher Harris<br>Tenant administrator               |
|-----------------|-----------------------------------|----------------------------------------------------------|
| 🔒 НОМЕ          | Site A Dashboard                  | Site A Dashboard 📩 🗔 Site A 🕓 Realtime - last minute 👱 🚦 |
|                 | 53 53                             |                                                          |
|                 | 123                               |                                                          |
| ASSETS          |                                   |                                                          |
|                 | <b></b>                           |                                                          |
| ENTITY VIEWS    |                                   |                                                          |
| WIDGETS LIBRARY |                                   |                                                          |
| DASHBOARDS      |                                   |                                                          |
| 🕲 AUDIT LOGS    |                                   | Ν                                                        |
|                 |                                   | μζ                                                       |
|                 |                                   |                                                          |
|                 |                                   |                                                          |
|                 |                                   |                                                          |
|                 |                                   |                                                          |
|                 |                                   |                                                          |
|                 |                                   | Powered by Thingsboard v.2.3.1                           |

Dashboard after adjusting widget display options:

![](_page_59_Picture_4.jpeg)

We hope that this brief example helps you see how you can use the platform to build a data dashboard for your intended use.